# Perte d'un dossier patient, comment le récupérer dans une sauvegarde

#### **RECOMMANDATION :**

- Pour importer un dossier patient récupérer sur un autre PC il faut que chaque ordinateur utilise la même version d'AlmaPro. Pour avoir la même version, lancer la mise à jour sur chaque PC avant de récupérer le dossier.
- En réseau, il faut faire cette manipulation sur le poste serveur

<u>Conseil</u> : pour être sûr qu'un dossier patient a disparu de sa base de données nous vous recommandons de vérifier si sa fiche a bien disparu en utilisant les méthodes ci-dessous avant de restaurer le patient d'une sauvegarde :

- Dont les champs « NOM » et « PRENOM » ne placer que 1 ou 2 lettres
- Faire une recherche par la date de naissance si elle est connue
- Vérifier que les cases « afficher les patients décédés » et « afficher les patients de passage » soient cochées.

| Prénom | <u>R</u> echercher |        |                                              |
|--------|--------------------|--------|----------------------------------------------|
|        | Nom                | Prénom | <sup>♥</sup> Date naissance ୠ <sup>♥</sup> D |
|        |                    |        |                                              |
|        |                    |        |                                              |
|        |                    |        |                                              |
|        |                    |        |                                              |
|        |                    |        |                                              |
|        |                    |        |                                              |
|        |                    |        |                                              |
|        |                    |        |                                              |
|        |                    |        |                                              |
|        |                    |        |                                              |
|        |                    |        |                                              |
|        |                    |        |                                              |
|        |                    |        |                                              |
|        |                    |        |                                              |
|        |                    |        |                                              |

## Procédure pour récupérer un dossier patient dans une sauvegarde

### Sur un autre ordinateur

Restaurer votre sauvegarde: Procédure

Aller dans « Options» puis « Export de dossiers AlmaPro ».

Rechercher la fiche manquante et double cliquer sur la fiche pour la sélectionner, elle passe dans le cadre du bas. Cliquer sur le bouton « **Exporter** »

| Export de de | ossiers 💽                                                                                                    |
|--------------|----------------------------------------------------------------------------------------------------|
|              | Export terminé.<br>Vous pouvez envoyer par mail le fichier :<br>C:\exportalma\DossiersPatients_almapro.zip<br>Le destinataire devra copier ce fichier dans le répertoire :<br>C:\exportalma\<br>puis cliquer sur AlmaPro -> option -> importer un dossier<br>OK |

Une fenêtre s'ouvre avec le dossier exporté.

Copier sur une clé USB le dossier **« exportAlma »** ou le fichier **« DossiersPatients\_almapro.zip** » dans lequel se trouve le dossier exporté.

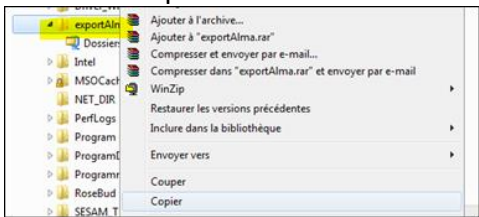

## Sur l'ordinateur Principal

Coller au même endroit (à la racine du disque C) le dossier **« exportAlma »** qui se trouve sur la clé USB. Si vous avez juste copié le fichier **« DossiersPatients\_almapro.zip** » il faut le placer dans un dossier **« exportAlma** Ȉ la racine du disque C. Si ce dossier **« exportAlma** »n'existe pas il faut le créer.

Aller dans « Options» puis « Import de dossiers AlmaPro ».

Cocher le ou les dossiers à importer et cliquer sur « Importer/fusionner».

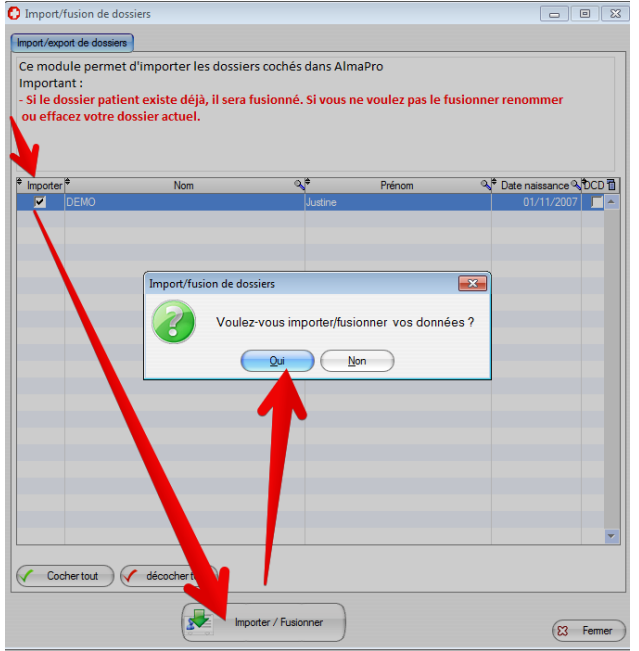